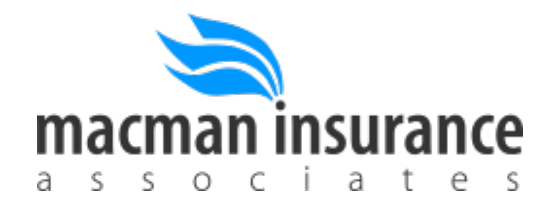

# How to add Macman Insurance as your Broker of Record on AccessHealthCT

**Step 1:** Login to AccessHealthCT, and click Find Assistance under the Quick Links section:

| Account Home                                                                                                    | A My Inbox                              | 1 | Me and My Household        |
|----------------------------------------------------------------------------------------------------|-----------------------------------------|---|----------------------------|
| Announcements                                                                                                    |                                         |   | € Quick Links              |
| If you need any help, you can call 1-855-805-HEALTH (1-855-805-4325). Individuals with a bearing disability may contact the call center via TTY: 1-855-789-2428 |                                         |   | Start New Application      |
| For Frequently Asked Questions and more info about how all this works, you can learn more here.                                                                 |                                         | - | Add Existing Application   |
|                                                                                                    |                                         | 5 | Change Account Settings    |
| If you are enrolled in Medicaid but want to apply for Medicaid for up to three months prior                                                                     |                                         |   | Find Assistance            |
| to the start of application, please contac                                                                                                    | a Doo to apply. Tou can reach them here |   | Special Enrollment Details |
|                                                                                                    |                                         |   | Customer Summary Dashboard |
|                                                                                                    |                                         |   | Primary Care Provider      |

### Step 2: Select Certified Broker and enter in the last name Sheketoff. Click Search:

| Assistance Search                                                                                                    |                                                                   |  |  |
|----------------------------------------------------------------------------------------------------|-------------------------------------------------------------------|--|--|
| Please enter information below to find an individu                                                                                                    | ial who can assist you.                                           |  |  |
| I need                                                                                                    |                                                                   |  |  |
| O Help from an Enrollment Specialist (Certified A                                                                                                    | Application Counselor) to answer my questions and help me enroll. |  |  |
| A Certified Broker to help me select a health cardinate                                                                                                    | are plan for me and/or my family.                                 |  |  |
| Zip Code                                                                                                    | Within Miles                                                      |  |  |
| Eg: 06101                                                                                                    | 5 🔹                                                               |  |  |
| Last Name                                                                                                    | Organization Name                                                 |  |  |
| Sheketoff                                                                                                    | Any 💌                                                             |  |  |
| Language Preference                                                                                                    | Town/City                                                         |  |  |
| Any 💌                                                                                                    | Any 💌                                                             |  |  |
| Accepting New Customers?                                                                                                    | Provides Assistance for Special Enrollments?                      |  |  |
| If you need immediate help, please contact the Call Center at: 1-855-805-4325. Individuals with a hearing disability, please call the TTY line at: 1-855-789-2428.<br>If you need assistance in a language other than English, you may contact us at the number above. |                                                                   |  |  |
|                                                                                                    | •                                                                 |  |  |
|                                                                                                    | < Back Search                                                     |  |  |

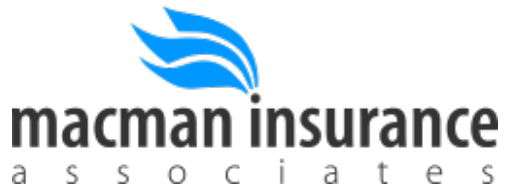

# Step 3: Select Alan Sheketoff, our Principal as your Broker:

### Search Results

#### NEED HELP CHOOSING A PLAN?

Our Certified Brokers can help you choose a private health plan (also known as Qualified Health Plan) at no cost. Simply call 1-855-805-4325.

• For additional help from Certified Brokers, please see the list below.

1 Found, Displaying 1 - 1

| Search Results    |                                  |                       |                                                                                 |                       |                                |                                                       |        |
|-------------------|----------------------------------|-----------------------|---------------------------------------------------------------------------------|-----------------------|--------------------------------|-------------------------------------------------------|--------|
|                   | Organization<br>Name             | Assistance<br>Offered | Contact Information                                                             | Spoken<br>Language(s) | Accepting<br>New<br>Customers? | Provides<br>Assistance<br>for Special<br>Enrollments? | Action |
| Alan<br>Sheketoff | Macman<br>Insurance<br>Fairfield | Phone<br>Email        | 585 Villa Ave.<br>Fairfield 06825<br>alan@macmaninsurance.com<br>(203) 384-9000 | English               | YES                            | YES                                                   | Select |
|                   |                                  |                       |                                                                                 |                       |                                |                                                       |        |

If you need immediate help, please contact the Call Center at: 1-855-805-4325. Individuals with a hearing disability, please call the TTY line at: 1-855-789-2428. If you need assistance in a language other than English, you may contact us at the number above.

### Step 4: Enter in your preferred contact information and select Submit:

| Account Home                                                                                                    | ▲ My Inbox   | 💄 Me and My Household             |  |  |  |
|----------------------------------------------------------------------------------------------------|--------------|-----------------------------------|--|--|--|
|                                                                                                    |              |                                   |  |  |  |
| Add Contact Info                                                                                                    |              | Fields marked with* are required. |  |  |  |
| In order for an Assister to contact you, you must first provide contact information.                                                                                                    |              |                                   |  |  |  |
| Phone Number *                                                                                                    | Phone Type * | E-Mail Address                    |  |  |  |
| 2039930644                                                                                                    | Cell         | derikshek@yahoo.com               |  |  |  |
| Important: If you do not have an active Exchange account with your name and contact information, the Assister you select will not be able contact you. You may contact the Assister directly if you do not wish to create an account.<br>If you need immediate assistance creating an Access Health CT account, or finding an Enrollment Specialist (Certified Application Counselor) located near you or that speaks your language, please contact the Call Center at: 1-855-805-4325. Individuals with a hearing disability may contact the Call Center via the TTY line at: 1-855- |              |                                   |  |  |  |
| 789-2428.                                                                                                    |              | <pre></pre>                       |  |  |  |

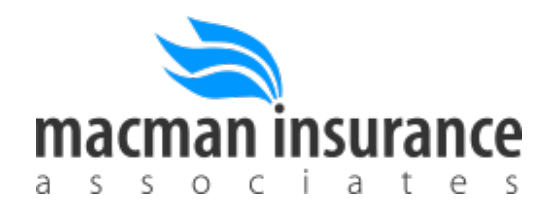

**Step 5:** Confirm us as your broker by clicking Submit and confirming you'd like to share information:

| Account Home                                                                                                    |                                         | A My Inbox     | L Me and My Household |  |
|----------------------------------------------------------------------------------------------------|-----------------------------------------|----------------|-----------------------|--|
| <b>Confirm Assistance</b><br>You have selected an Assister. You may contact this person using the information below:                                                                                                    |                                         |                |                       |  |
| Name:                                                                                                    | Alan Sheketoff.                         |                |                       |  |
| Organization:                                                                                                    | Macman Insurance.                       |                |                       |  |
| Address:                                                                                                    | 585 Villa Ave., . Fairfield, CT, 06825. |                |                       |  |
| Website:                                                                                                    |                                         |                |                       |  |
| Email:                                                                                                    | alan@macma                              | ninsurance.com |                       |  |
| Phone:                                                                                                    | (203) 384-90                            | 00             |                       |  |
| If you would like the Assister listed above to contact you directly, you must confirm them using the Submit button<br>- doing so will grant your Assister access to your name, phone number, and/or email address as you have provided<br>them. You will be able to update or change this selection at any time.<br>To allow this person to contact you, click Submit below. |                                         |                |                       |  |

All done! Macman will now be listed as your Broker of Record and can help you pick a plan, service you if any issues pop up throughout the year and help you during the renewal period every November 1<sup>st</sup> to December 15<sup>th</sup>.

## Be sure to check us out on social media: @macmaninsurance!